# 附件 2:

# 西南财经大学网络教育统考课程

# 线上考试系统操作说明

# (2022年9月版)

# 目 录

| -,       | 考试环境、设备与软件要求 2 | 2 |
|----------|----------------|---|
|          | (一)考试环境要求      | 2 |
|          | (二)考试设备与软件要求   | 2 |
| <u> </u> | 考前准备工作         | 5 |
|          | (一)进入考试界面      | 3 |
|          | (二)阅读考前提醒      | 3 |
|          | (三)参加模拟考试      | 7 |
| Ξ,       | 参加正式考试1        | 3 |
| 四、       | 咨询服务1          | 5 |

### 一、考试环境、设备与软件要求

### (一) 考试环境要求

 考生须在家或其他符合防疫及考试要求的场所内参加考试,考 试场所须光线充足、安静且相对封闭。

考生周边不得出现手机、耳机、资料、书籍等与考试无关的物品,不得出现其他无关人员。

### (二) 考试设备与软件要求

1. 考生须使用配有清晰度较好的摄像头的计算机参加考试,考试 过程中须确保网络通畅,计算机操作系统建议是 Win7 及以上版本。

 考试期间将全程使用摄像头进行人脸识别、录像监控、违规拍 照等,确保考试期间摄像头开启并正常使用。

 请在考前提前确认计算机中的输入法及其切换快捷键(一般为 Ctrl+Shift)是否能正常使用。进入答题界面后,可先尝试输入法是
 否能正常切换和使用。

考生只能使用最新版的谷歌浏览器参加考试,下载、安装和升级流程如下:

### (1) 下载和安装谷歌浏览器

①进入网址https://www.google.cn/chrome/,点击"下载Chrome"即 可开始下载谷歌浏览器,如图1所示。

| Q                                                                                                    |  |
|----------------------------------------------------------------------------------------------------|--|
| 由 Google 打造的浏览器                                                                                                    |  |
| 下载 Chrome<br>我想要新 Chrome →                                                                                                    |  |
| IB用于 Windows 11/16/€ 1/8/7 64 位。<br>将使用情况的计信息为80%前面自由的进去给 Coogle、帮助利利用等                                                                                                    |  |
| <ul> <li>Goge Linete, J. Ni 198</li> <li>下載 Chrome 版表示原因编辑: Select India</li> <li>日本 Select India</li> </ul>                                                                                                    |  |
| N   0   1   ere + +                                                                                                    |  |
| Google (* eventered and the second and the second a |  |

### 图 1 下载谷歌浏览器

②下载完成后,双击如图2所示的图表,即可开始自动安装谷歌浏览器。

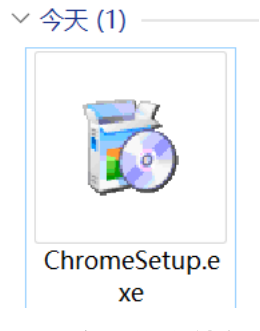

### 图 2 安装谷歌浏览器

③如果出现如图3所示的系统提示,请在对话框中依次点击"仍然安装"和"是"。

| 为了保护您的电脑 · 我们建议您使用<br>Microsoft 认证的应用                                               |  |
|-------------------------------------------------------------------------------------|--|
| 您也可以使用 Microsoft Edge 这款浏览器适用于<br>Windows 10 · 更快、更安全<br>打开<br>仍然安装<br>更改我的应用建议设置 > |  |

### 图 3 谷歌浏览器安装提示

④安装完成后,桌面上出现如图4所示的图标。

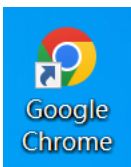

#### 图 4 谷歌浏览器安装完成的图标

## (2) 升级至最新版谷歌浏览器

①打开谷歌浏览器,点击右上角"…"按钮,打开"帮助"菜单,点击"关于Google Chrome",如图5所示。

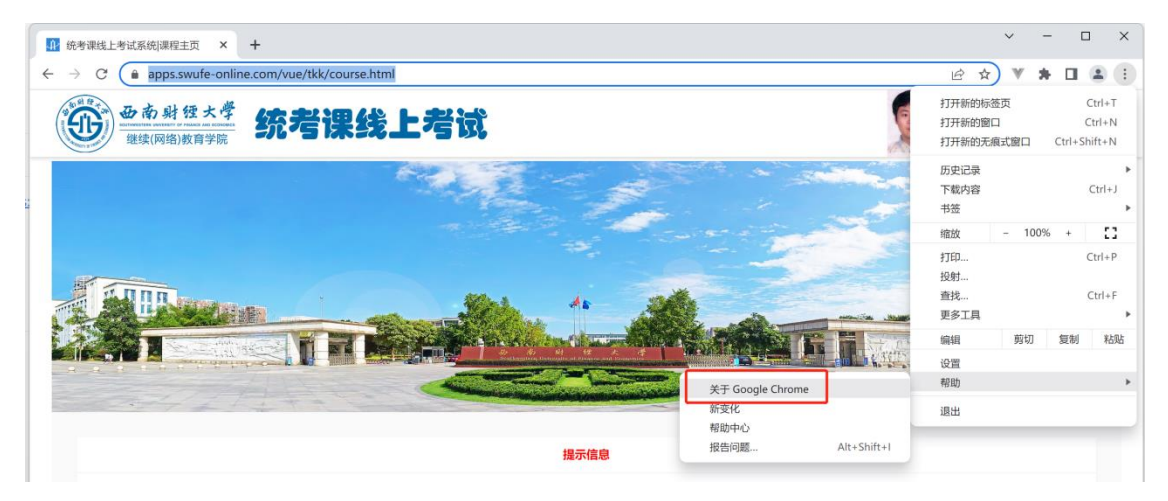

图 5 打开"关于 Google Chrome"

②如图6红色框中的提示信息所示,等待更新完成。

| ← - | C O Chrome | chrome://settings/h | elp                                                                                    |   | Ŕ | \$<br>y y | ± : |
|-----|------------|---------------------|----------------------------------------------------------------------------------------|---|---|-----------|-----|
| 0   | 设置         |                     | Q、 在设置中搜索                                                                              |   |   |           |     |
| •   | 您与 Google  |                     | 关于 Chrome                                                                              |   |   |           |     |
| Ê   | 自动填充       |                     | Google Chrome                                                                          |   |   |           |     |
| 0   | 隐私设置和安全性   |                     |                                                                                        |   |   |           |     |
| ۲   | 外观         |                     | J Li在更新 Chrome<br>版本 101.0.4951.54 (正式版本) (64 位)                                       |   |   |           |     |
| Q   | 搜索引擎       |                     | 获取有关 Chrome 的帮助                                                                        | Ø |   |           |     |
|     | 默认浏览器      |                     | 报告问题                                                                                   | Z |   |           |     |
| ப   | 启动时        |                     |                                                                                        |   |   |           |     |
| 高级  |            | •                   | Google Chrome<br>版权所有 2022 Google LLC. 保留所有权利。<br>Chrome 的诞牛氟不开 Chromium 开须应目以及其他开资软件。 |   |   |           |     |
| *   | 扩展程序       | Z                   | 服务条款                                                                                   |   |   |           |     |
| Ø   | 关于 Chrome  |                     |                                                                                        |   |   |           |     |

图 6 等待更新完成

③更新完成后,点击如图7所示的"重新启动",即可完成浏览器 更新。

关于 Chrome

| <b>O</b> Google Chrome |      |
|------------------------|------|
|                        | 重新启动 |
| 获取有关 Chrome 的帮助        |      |
| 报告问题                   | Z    |

图 7 点击"重新启动"

二、考前准备工作

注意:进入考试界面前,请务必关闭其他网页以及谷歌浏览器以外的其他软件(特别是360、腾讯安全管家、QQ、微信等),以免影响正

常考试。

# (一)进入考试界面

方式一: 直接输入网址 https://apps.swufe-online.com/vue/tkk/login\_u ser.html, 输入学号和密码(与西财在线学习平台相同)后,进入考试界面。

方式二:先登录"西财在线"平台(https://www.swufe-online.com/ user/login.html),输入学号和密码后,进入考试界面。

| <b>ひ</b> 南射程大学<br>建築(网络)軟育学院<br><b>统考课线上考试</b>                                                                                                    | 姓名:测试账号<br>学号:                                                                                                  |
|----------------------------------------------------------------------------------------------------|----------------------------------------------------------------------------------------------------|
|                                                                                                    |                                                                                                    |
| *                                                                                                    | ing and the second second second second second second second second second second second second second second s |
| <ol> <li>只能使用谷戰浏览器参加考试,考前请务必关闭其他阿页以及谷戰浏览器以外的其他软件(非</li> <li>为确保正常参加考试,建议考生在开考前完成模拟考试,熟悉考试环境,并使用模拟考试的;</li> <li>正式考试前30分钟方可进入候考页面,开考30分钟后禁止进入考试。</li> <li>考试期间答题界面务必保持全界模式,不得按ESC、F11键,不得退出或切换;退出次数达3;</li> <li>考试期间不得使用扩展屏幕,否则将被强制退出考试。</li> <li>考试过程中遇到特殊问题,请联系咨询所在学习中心,也可联系学院:4000810651,服务Q</li> </ol> | 5别是360、腾讯安全管家、QQ、微信等),以免影响正常考试。<br>计算机进行正式考试。<br><mark>欠或离开全屏模式达1分钟</mark> ,将被强制退出考试。<br>2:800013499。           |
| 正式考验                                                                                                    |                                                                                                    |
|                                                                                                    |                                                                                                    |
| 大学英语B (銃考) C 刷新 ト 前往考试                                                                                                    | 大学语文B (统考)                                                                                                    |
| ③ 考试开始时间: 2022-05-17 09:59<br>④ 最晚进入时间: 2022-05-17 10:29                                                                                                    | <ul> <li>③ 考试用时: 08分06秒</li> <li>② 答题情况:共 34 道题,已作答 1 道题</li> </ul>                                             |

### 图 8 进入考试界面

## (二) 阅读考前提醒

进入考试界面后,请务必仔细阅读最上方的"考前提醒",并核实 正式考试课程名称、时间与约考课程是否一致。

|                                                                                                    | 考前提醒                                                                                                    |
|----------------------------------------------------------------------------------------------------|----------------------------------------------------------------------------------------------------|
| 只能使用谷戰浏览器参加考试,考前请务必关闭<br>为确保正常参加考试,建议考生在开考前完成樹<br>正式考试前30分钟方可进入候考页面,开考305<br>考试期间答题界面务必保持全屏模式,不得按定<br>考试期间不得使用扩展屏幕,否则将能强制退出<br>考试过程中遇到特殊问题,请取杀咨询所在学习<br>西南规经大学网络教育统考课程线上考试系统<br>发现答题数有差异的情况,请在月体的考试课程<br>考试中出现异常情况,请于2022年9月19日12:0 | 其他网页以及谷歌浏览器以外的其他软件(特别易360、腾讯安全管家、QQ、微信等),以免影响正常考试。<br>拟考试,熟悉考试环境,并使用模拟考试的计算机进行正式考试。<br>许后禁止进入考试。<br>SC、F11键,不得退出或切换;退出次数达3次或离开全屏模式达1分钟,将被强制退出考试。<br>考试。<br>中心,也可联系学院:4000810651,服务QQ:800013499。<br>备件解明<br>列表处,找到对应课程的"缓存提取"按钮,并点击操作(若未发频该按钮请刷新页面后再尝试)。<br>0前,提交"异常情况反馈"。 |
|                                                                                                    | 图 9 考前提醒                                                                                                    |
|                                                                                                    |                                                                                                    |
| 五式考题                                                                                                    |                                                                                                    |
| E式考题<br>大学英语B (统考)                                                                                                    | C 刷新 ▶ 前往考试 大学语文B (统考)                                                                                                    |
| <b>大学英语D</b> (统考)         ③ 考试开始时间:         ③ 最晩进入时间:                                                                                                    | <ul> <li>⑦ 瞬所 ▶ 前社考试</li> <li>大学语文B (统考)</li> <li>③ 考试用时: 08分06秒</li> <li>⑤ 考试用时: 18分06秒</li> <li>⑤ 营脂情况: 共 34 道際,已作答 1 道際</li> </ul>                                                                                                    |
| E式考题<br>大学英语B(统考)<br>① 考试开始时间:<br>② 最婉进入时间:<br>计算机应用基础(统考)                                                                                                    | C 刷新 ▶ 前往考试 大学语文B (统考) ③ 考试用时: 08分06秒 ② 答题情况: 共 34 道题,已作答 1 道题                                                                                                    |

#### 图 10 正式考试课程列表

# (三) 参加模拟考试

考试界面最下方提供了"模拟考试"功能。为确保正常参加考试,建议考生在开考前3天内完成模拟考试,测试人脸识别率,熟悉考试环境,并使用模拟考试的计算机进行正式考试。

|                                                                                                    | 多前班                                                                                                    | 178                                                                       |
|----------------------------------------------------------------------------------------------------|----------------------------------------------------------------------------------------------------|---------------------------------------------------------------------------|
|                                                                                                    | 110H S.                                                                                                   | SRE .                                                                     |
| <ol> <li>只能使用谷歌浏览器参加考试,考前请务必当</li> <li>为确保正常参加考试,建议考生在开考前完)</li> <li>证式考试前30分钟方可进入候考页面,开考;</li> <li>考试期间答题界面务必保持全屏模式,不得</li> <li>考试期间答题界面务使用扩展席盖,否则将被密调机</li> </ol> | E闭其他网页以及谷歌浏览器以外的其他软件(特别<br>发想似考试,熟悉考试环境,并使用模拟考试的计算<br>30分钟后禁止进入考试。<br>gESC、F11键,不得退出或切换;退出次数达3次司<br>8日考试。 | 是360、腾讯安全管家、QQ、微信等),以免影响正常考试。<br>机进行正式考试。<br><b>滴开全屏模式达1分钟</b> ,将被强制追出考试。 |
| 6. 考试过程中遇到特殊问题,请联系咨询所在                                                                                                    | 学习中心,也可联系学院:4000810651,服务QQ:                                                                              | 800013499。                                                                |
|                                                                                                    |                                                                                                    |                                                                           |
|                                                                                                    |                                                                                                    |                                                                           |
| 式考题                                                                                                    |                                                                                                    |                                                                           |
|                                                                                                    |                                                                                                    |                                                                           |
| 大学英语B (统考)                                                                                                    | ○ 刷新 ▶ 前往考试                                                                                               | 大学语文B (统考)                                                                |
| ① 考试开始时间:                                                                                                    |                                                                                                    | ① 考试田时: 08分06秒                                                            |
| ① 最晚进入时间:                                                                                                    |                                                                                                    | 曾 答题情况:共 34 道题,已好答 1 道题                                                   |
|                                                                                                    |                                                                                                    |                                                                           |
| 计算机应用基础 (统考)                                                                                                    |                                                                                                    |                                                                           |
| ① 考试开始时间:                                                                                                    |                                                                                                    |                                                                           |
| <ul> <li>④ 最晚进入时间:</li> </ul>                                                                                                    |                                                                                                    |                                                                           |
|                                                                                                    |                                                                                                    |                                                                           |
|                                                                                                    |                                                                                                    | Z                                                                         |
| 以考试                                                                                                    |                                                                                                    |                                                                           |
|                                                                                                    |                                                                                                    |                                                                           |
| 模拟考试                                                                                                    | 开始模拟                                                                                                    |                                                                           |
|                                                                                                    |                                                                                                    |                                                                           |
| ≥ 窓已元成模拟考试                                                                                                    |                                                                                                    |                                                                           |
|                                                                                                    |                                                                                                    |                                                                           |

图 11 进入模拟考试

进入模拟考试后,请确保界面左上方的摄像头设备检测成功
 (如图 12)。如在安装摄像头后,浏览器出现摄像使用权限的相关提醒
 (如图 13),请点击"允许"。

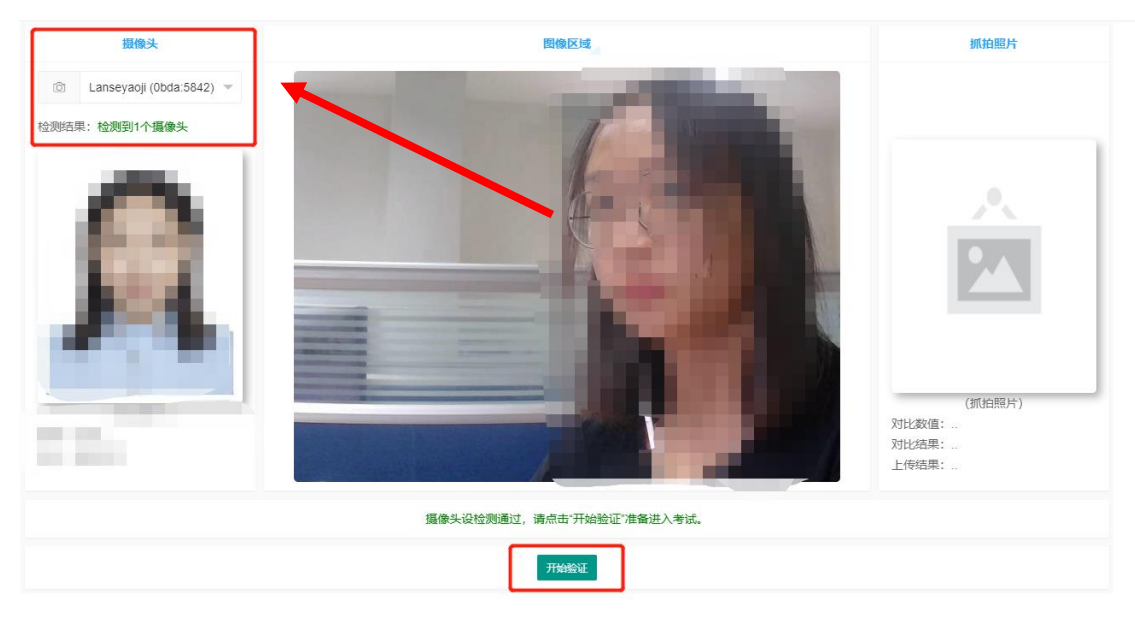

图 12 摄像头检测结果

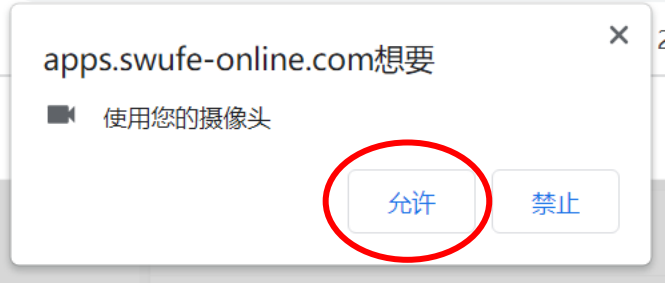

图 13 摄像使用权限提醒

 请正对摄像头,确保完整清晰的人脸图像在取景框内,点击 "开始验证"进行人脸识别和身份验证。如通过则自动进入候考界面。
 如考生本人的人脸识别率较低导致无法通过,建议联系所在学习中心
 更换学籍照片(即人脸识别比对照片)。更换完成后,建议再次使用模拟考试功能测试人脸识别率。

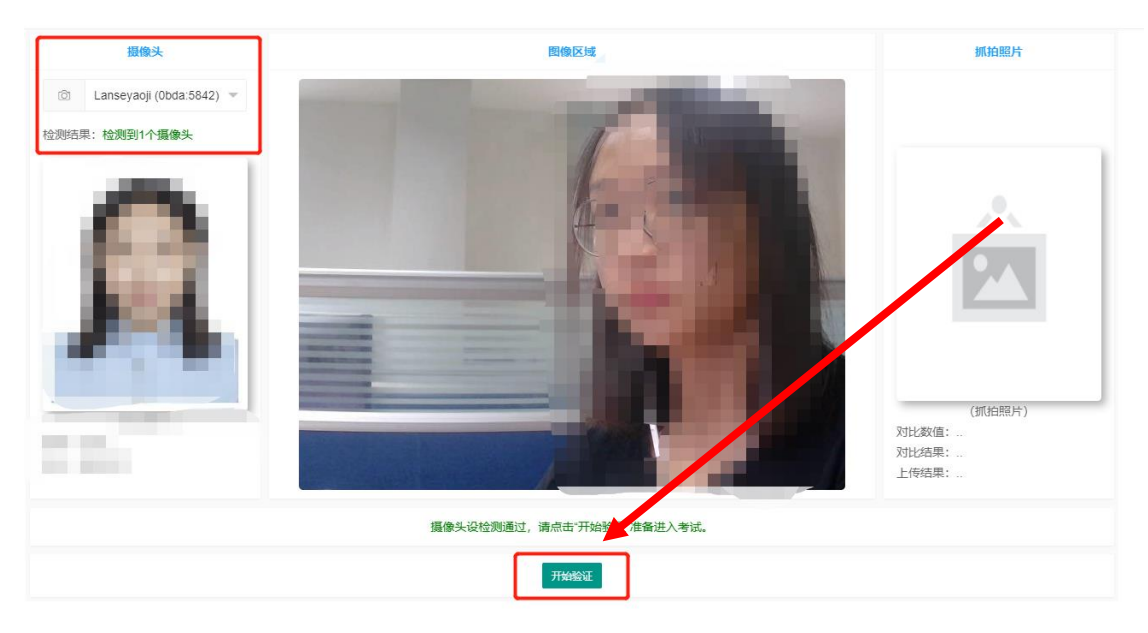

图 14 人脸识别验证

 进入候考界面后,请务必认真阅读"考试须知"和"诚信考试 承诺书"(如图 15)。若无异议,在倒计时结束后,点击"我已知晓并 同意,开始考试",进入答题界面。

|                                                                                                    | 考试须知                                                                                                    |
|----------------------------------------------------------------------------------------------------|----------------------------------------------------------------------------------------------------|
| <ol> <li>本銀程考试时间为90分钟,开考30分钟内不得交卷。</li> <li>考生或弊格透中考试这样,就信尔明应来,考试全程,考试过程中使用手机,智能手表等通讯工具;考试明验,<br/>考试过程中使用手机,智能手表等通讯工具;考试明验,<br/>将出现考试无论思虑感况,将按照《试心器<br/>格的处理。</li> <li>考试页面左侧外落透面板,最示所需答题的关思,数<br/>4.答题完毕竟点击;考虑以信息生态或程序;交转定<br/>5.请考生以真阅读下方,就信考试承诺书》,签订后方</li> </ol> | 超过考试时间系统将自动交卷;考试中途退出将载认为交卷,交卷后无法再继续当次答题。<br>应保持衣纸器法,不能与考试无论的事情;禁止使用面积器要求。别片,视频某机也走过我手段进行人能识别,严禁代考,依考,或在<br>答整用面务必保持全罪模式,不得按ESC、F11键,不得退出或切换,不得使用扩展屏幕;退出次数达3次或离开全罪模式达1分钟,将被强<br>高级网络故宫部分公共基础课税。考试试点工作管理办法(试行)》,视情书经重为以"相关科目考试应施无效记零分"直至"取消统考资<br>量及试题序号,已作答的为绿色,点由序号可切换到对应的试题。<br>5万可参加下一门观读考试。 |
|                                                                                                    |                                                                                                    |
| 本人已认真学习上述"考前提融"、"考试须印及考证<br>承担相应的责任和后果。                                                                                                    | 城信号试承诺书<br>相关制度要求:考试过程中,本人将严格遵守考试相关制度、诚信文明应考:若出现考试违纪违规行为,本人愿意服从学校的处理意见,<br>学号: 学句: 类红: 测试账号,课程: 模拟考试                                                                                                    |
| $\langle \rangle$                                                                                                    | 距离开考还剩                                                                                                    |
|                                                                                                    | 00分00秒                                                                                                    |
|                                                                                                    | 我已知晓开同意,开始考试                                                                                                    |
|                                                                                                    |                                                                                                    |

图 15 候考界面

暂不考试

5. 进入答题界面后,请务必仔细阅读"重要提醒"(如图16),尤 其注意考试期间不得退出考试全屏界面。点击"确定开始答题"后, 方可开始答题。

| 重要提醒 Warning               |
|----------------------------|
|                            |
| 考试期间请保持全屏模式                |
| 禁止退出全屏                     |
| 禁止按ESC、F11键                |
| 禁止把考试界面切换到后台模式             |
| 禁止使用扩展屏幕                   |
| 最迟进入考试时间: 2022-05-20 00:38 |
|                            |
|                            |
|                            |
| 确定开始答卷                     |

图 16 "重要提醒"

6. 答题界面左侧为答题面板,显示所需答题的类型、数量及试题 序号,已作答的为绿色,点击序号可切换到对应的试题(如图 17)。进 入答题界面后,可先尝试输入法是否能正常切换和使用。

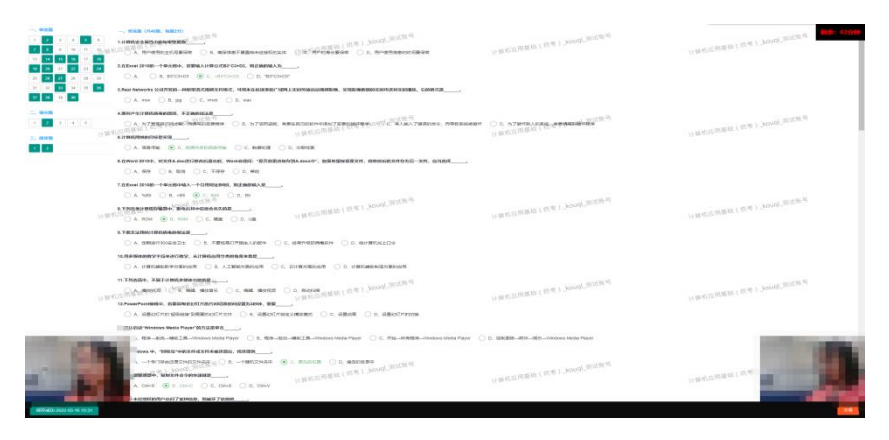

#### 图 17 答题界面

注: 答题界面务必保持全屏模式,不得按 ESC、F11 键,不得退出 或切换,不得使用扩展屏幕。答题期间若退出全屏模式,系统将会做 出提醒,视为1次违规行为;退出次数达3次或离开全屏模式达1分钟 (含误操作),将被强制退出考试,并视为考试作弊进行处理。

| retty well. B. With his roommates                                            |                                              |                                       |
|------------------------------------------------------------------------------|----------------------------------------------|---------------------------------------|
| ou like to go to the concert with us this<br>o, I already have plans. B, I ( | s evening?—<br>_ C、No, I really don D、I      |                                       |
| (共1题,每题10分)                                                                  |                                              |                                       |
| pped his car on a street side to have                                        | 重要提醒 Warning                                 | d knocked at the window to ask th     |
| t's 8 a.m.," he said.Then he went to                                         |                                              | at the window. "Sir, do you have t    |
| d the man it was 8:30 a.mAt this r                                           | <b>李</b> 汗相问:声问:杜. <b>스</b> . 原语:于           | ut it up on the window for all to se  |
| eat for his sleep. A few minutes la                                          | ~ 如何问道:H74王并侯氏<br>禁止退出全屏                     | ," he said, "it's a quarter to nine." |
| ken up again by the second persor                                            | 禁止按ESC、F11键                                  |                                       |
| ○ B、错误                                                                       | 禁止把考试界面切换到后台模式                               |                                       |
| stopped his car because he was ve                                            | 宗正读出》。於州華<br>您已违规:2次 (满3次或离开全屏模式达1分钟将强制退出考试) |                                       |
| ○ B、错误                                                                       | 下次违规将退出考试                                    |                                       |
| had a very good rest after he put u                                          |                                              |                                       |
| ○ B、错误                                                                       |                                              |                                       |
| erson came to knock at the window                                            | 继续考试                                         |                                       |
| O B ###                                                                      |                                              |                                       |
| to this passage, we know that the driv                                       | ver didn't have his own house. 测试账号          |                                       |

图 18 退出全屏模式后的违规提醒(考试界面左下角同时会出现警告!)

 答题完毕请点击界面右下方的"交卷"以结束当前课程考试, "交卷"后方可参加下一门课程考试。

### 注:

(1)每门课程考试时间为 90 分钟,开考 30 分钟内不得交卷,开考 30 分钟后禁止进入考试,超过考试时间系统将自动交卷。

(2)考生须严格遵守考试纪律,诚信文明应考。考试全程应保持 衣冠整洁,不做与考试无关的事情;禁止使用虚拟摄像头、照片、视 频或其他违纪违规手段进行"人脸识别"。

(3)进入答题界面后,考生答题须一次性完成,交卷后无法再继续当次答题。请考生务必确保网络顺畅,考试周边环境良好,不影响考生当次考试。

(4)考试期间将全程使用摄像头进行人脸识别、录像监控、违规 拍照等,严禁代考、替考,或在考试过程中使用手机、智能手表、耳 机等通讯工具。若出现人像偏离取景框、离开时间过长、监控范围内 多于一人等异常情况,系统将判定为违纪违规,经人工复核确认后将 影响考生当次考试成绩。

(5) 若出现考试违纪违规情况,将按照《试点高校网络教育部分 公共基础课统一考试试点工作管理办法(试行)》,视情节轻重予以 "相关科目考试成绩无效记零分"直至"取消统考资格"的处理。

### 三、参加正式考试

正式表现

1. 考生须按照约考时间参加正式考试。考生可提前半小时进入考 试界面进行考前准备工作。正式考试流程与模拟考试一致,具体见上 节内容。

| 大学语文B(统考)                                                                          | C 刷新 ▶ 前往考试 | 计算机应用基础(统考)                                                                        | С 刷新 ▶ 前往 |
|------------------------------------------------------------------------------------|-------------|------------------------------------------------------------------------------------|-----------|
| <ul> <li>③ 考试开始时间: 2022-05-16 09:44</li> <li>⑥ 最晚进入时间: 2022-05-16 10:14</li> </ul> |             | <ul> <li>③ 考试开始时间: 2022-05-16 09:44</li> <li>④ 最晚进入时间: 2022-05-16 10:14</li> </ul> |           |
| 大学英语B(统考)                                                                          | C 刷新 ▶ 前往考试 |                                                                                    |           |
| <ul> <li>③ 考试开始时间: 2022-05-16 09:44</li> <li>③ 最晚进入时间: 2022-05-16 10:14</li> </ul> |             |                                                                                    |           |

#### 图 19 进入正式考试

2. 确认交卷后,可返回到考试平台首页,会显示已考课程的答题

# 情况。

#### 图 20 交卷后显示已考课程的答题情况

3. 若考试中出现异常情况,考生本人可于 2022 年 9 月 19 日 12:00 前在考试系统内提交"异常情况反馈"。反馈内容仅可提交一次,请务 必如实填写;如经核实反馈内容不属实的,学校将按相关规定做出严 肃处理。

| 大学英语B(统考)                                                                          | 计算机应用基础(统考)                                                                        |  |
|------------------------------------------------------------------------------------|------------------------------------------------------------------------------------|--|
| ○ 考试用时: 12分00秒<br>回 答题情况:共55 道题,已作答 2 10 回 异常情况反馈                                  | <ul> <li>③ 考试开始时间: 2022-09-09 08:28</li> <li>⑤ 最晚进入时间: 2022-09-09 08:58</li> </ul> |  |
| 大学语文B(统考)                                                                          |                                                                                    |  |
| <ul> <li>⑤ 考试开始时间: 2022-09-09 08:28</li> <li>⑤ 最晚进入时间: 2022-09-09 08:58</li> </ul> |                                                                                    |  |

#### 图 21 "异常情况反馈"提交按钮

| 月18日考试结<br>并按照要求进行 | 束后,核查你反映的情况,请于9月22日当天及时查看反馈结!<br>f处理。 |
|--------------------|---------------------------------------|
| 联系手机               | 清输入联系手机号                              |
| 情况描述               | 请选择                                   |
| 备注 (选D须            | 在"备注"中填写具体说明)                         |
| 请输入具体说             | 明                                     |

图 22 "异常情况反馈"提交内容

注:填写时,请务必确保填写的手机号畅通;考生本人的异常情况如不在"情况描述"选项中,请在下方"备注"栏中详细填写具体情况。

# 四、咨询服务

考生在考试过程中遇到特殊或异常问题,可以联系所在学习中心 或学院(4000810651转2,服务QQ: 800013499)。